Step1 Click on Object Repository Icon

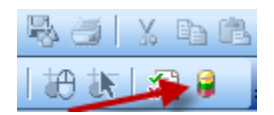

Step 2 : Click the button to add objects to repository

| G Object Repository - All Object Repositories                                                                                                    |                         | ×               |
|----------------------------------------------------------------------------------------------------|-------------------------|-----------------|
| <u>File Edit Object View T</u> ools                                                                                                    | Help                    |                 |
| 🔲 🗠 🗠 👗 🗛 🗛                                                                                                    | 🗿 🚯 😺 🔍 🏡 👫 🗞 🏹 Filter: | 🔒 All Objects 💌 |
| Action: Action1                                                                                                    | 1                       |                 |
| Test Objects<br>Test Objects<br>The velocited node is the root Object Repository node.<br>This rode contains all the test objects defined in this<br>object annot perform any operations on<br>the root Object Repository node. |                         |                 |
| K                                                                                                    |                         |                 |

## Step 3 Place the pointer here

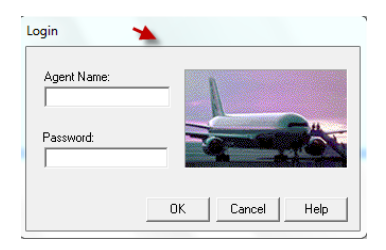

Step 4 Click on the ok button in the dialog that appears. That should add all the object required . Save the test and open

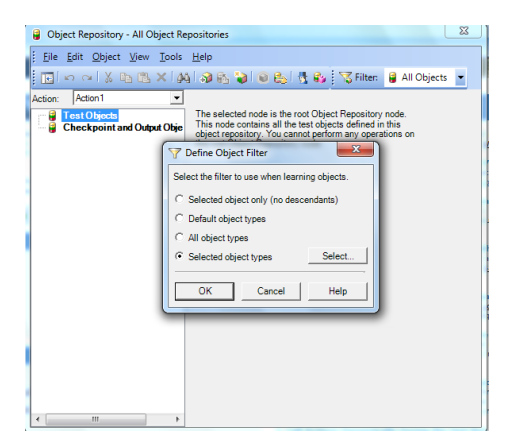

Regards, Ravi Kumar Gajul